# マイナポータルで資格情報を確認する方法

資格情報のお知らせは、医療機関等でマイナ保険証の読み取りができない例外的な場合にマイナ保険証とともに資格確認を行うためのものです。ダウンロード画面をスマホ等のモバイル端末に保存しておくことをおすすめします。

#### 【手順1】マイナポータルヘログイン後トップページから、健康保険証を選択する。

ログイン後トップページの健康保険証を選択します。

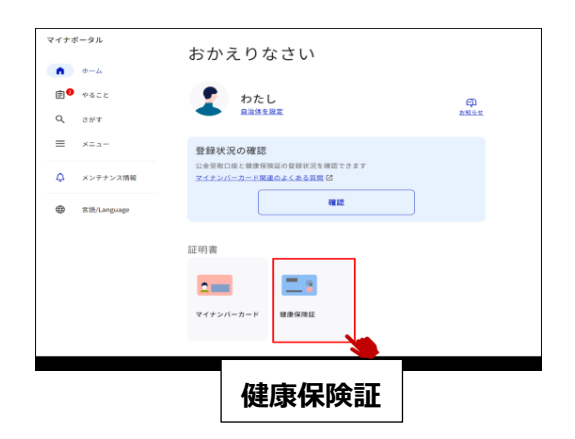

```
    ・マイナポータルへログインするためには、マイナンバーカードによる認証が必要となります。
```

・ログインするための詳細については『マイナポータルの操作マ ニュアル』をご参照ください。

・スマホからログインする場合も、左と同様の画面遷移となります。

#### 【手順2】マイナポータルの画面を確認する。

健康保険証についての画面が表示されます。

なお、【端末に保存】のボタンを押下することで、PDF データをダウンロードすることができます。

| マイナポータル          |                                                         | ] |                             |           |
|------------------|---------------------------------------------------------|---|-----------------------------|-----------|
| • •              | は、<br>健康保険証<br>健康保険証                                    |   |                             | 例         |
| Q 28/7<br>= x=a- | マイナンバーカード利用 9000                                        |   | 閲覧できる資格情報                   | (例)       |
| ↓ メンテナンス情報       | 道格情報                                                    |   | 区分                          | 被保険者証(一般) |
|                  | <ol> <li>この情報は集面下部から保存できます。</li> </ol>                  |   | 交付年月日                       | 20240401  |
|                  | 89<br>20440                                             |   | 記号                          | 0123      |
|                  | 114 D                                                   |   | 番号                          | 0004321   |
|                  | as                                                      |   | 枝番                          | 00        |
|                  | 2482                                                    |   | フリガナ                        | ケンポ レンタロウ |
|                  | 3860                                                    |   | 氏名                          | 健保 連太郎    |
|                  | **                                                      |   | 生年月日                        | 20000401  |
|                  | 現場指導得月日<br>                                             |   | 性別                          | 男性        |
|                  | anee4 0                                                 |   | 資格取得年月日                     | 20240401  |
|                  | 8786                                                    |   | 本人・家族の別                     | 本人        |
|                  | R&07                                                    |   | 保険者番号                       | 000001    |
|                  | 9.N                                                     |   | 保険者名                        | 00健康保険組合  |
|                  | この情報を保存<br>医療機械党が時などに、にチップの破壊などでマイナ保険証の読み取りがで           |   | 【裏面】※性同一性障害の者の場合は、以下も表示される。 |           |
|                  | きない場合には、保存したDDFファイル両面をマイナ保険届とセットで受け<br>窓口に変示<br>9 型目の際に |   | 氏名力ナ                        |           |
|                  | 端末に保存                                                   |   | 氏名                          |           |
|                  | (3 ≤≈π ,<br>8 ≖ ,                                       |   | 性別                          |           |
| 1                |                                                         |   |                             |           |

## マイナポータルで資格情報を確認する方法

### 【手順3】ダウンロード画面を確認する。

ダウンロード画面をスマホ等のモバイル端末に保存しておくことで、マイナポータルに都度ログインして、マイナポータルの画面を 確認する手間がかかりません。

| 医療保険の資格情報                                                                                                    |            | ダウンロード画面  |          |                                          |
|----------------------------------------------------------------------------------------------------|------------|-----------|----------|------------------------------------------|
| この画面のみでは受診できません。マイナ保険証とあわせて医療機<br>簡専の受付に提示してください。                                                                                       |            | 閲覧できる資格情報 | (例)      |                                          |
| 保存日時: 2024年2月6日 時点                                                                                                    |            | 保険者名      | 00健康保険組合 |                                          |
| 保険者名                                                                                                    | XXXX健康保険組合 |           |          |                                          |
| 保険者番号                                                                                                    | 0000000    |           | 保険者番号    | 000001                                   |
| 記号                                                                                                    | 1          |           | =        | 0400                                     |
| 8 9                                                                                                    | 00000      |           | 記亏       | 0123                                     |
| 枝番                                                                                                    | 00         |           | 来早       | 000/221                                  |
| f. 6                                                                                                    | xx xx      |           | 笛勺       | 0004321                                  |
| 70歳以上の方又は後期高齢者医療の加入者                                                                                                    |            | 枝番        | 00       |                                          |
| 一部負担金割合                                                                                                    | -          |           | ПД       | () () () () () () () () () () () () () ( |
| 有効期限                                                                                                    | -          |           | 戊石       | 1進休 連入印                                  |
| 注) マイナ保険証の読み取りができない例外的な場合には、保存し                                                                                                    |            |           | 70歳以上の方  |                                          |
| たPDドフォイルをマイナ保険証とともに医療機関等の受付に<br>提示することで受診いただけます。なお、20歳以上の方や後期<br>高齢者医療の加入者の方は、表示されている有効局限の到来に<br>伴い、一般発出金船合が変更になる場合がありますので、ご留<br>意ください。 |            | 一部負担割合    |          |                                          |
|                                                                                                    |            | 有効期限      |          |                                          |